## 納付のみをオンラインで手続きする時の流れ

 申請窓口より、「手数料を徴収する経路数」と「手数料額」の連絡を受けましたら、パ ソコン、スマートフォン等から利用する手続き(長崎県電子申請システム)にアクセス します。

・手続き名:特殊車両通行許可申請手数料の納付手続き

・利用時の接続先(URL):

https://apply.e-tumo.jp/pref-nagasaki-u/offer/offerList\_detail?tempSeq=7309

| ● 長峰             | 奇県 電子申 <mark>請シ</mark> ステム |      | ▲ ログイン 利用者登録      | ・QR コード                                |
|------------------|----------------------------|------|-------------------|----------------------------------------|
| <b>22</b> 申請団体選択 | マ 🛛 申請書ダウンロード              |      | ➡ 予約手続き           |                                        |
| ▶ 手続き申込          | > 申込內容照会 > 職責署名検証          |      |                   | (TEL 2006) 2010 (TEL 2006) 101         |
|                  | 手続き申込                      |      |                   |                                        |
| 利用者ログイ           |                            |      |                   |                                        |
| 手続き名             | ○○許可申請・更新手数料の納付手続き         |      |                   |                                        |
| 受付時期             | 2024年8月5日10時00分 ~          |      |                   | 11 11 11 11 11 11 11 11 11 11 11 11 11 |
|                  | 利用者登録せずに申し込む方はこ            | 56 > |                   |                                        |
|                  |                            | 利用者勞 | <u>総録される方はこちら</u> |                                        |

②手続き名を確認し、次に進みます。

※ここでは、利用者登録をせずに納付手続きを行う例を記載します。

| ● 長崎県 電子申請システム                   | <ul> <li>ユログイン</li> <li>利用者登録</li> </ul> |  |
|----------------------------------|------------------------------------------|--|
| 🏩 申請団体選択 🔮 申請書ダウンロード             | 🖮 予約手続き                                  |  |
| > 手続き申込 > 申込内容照会 > 職責署名検証        |                                          |  |
| 手続き申込                            |                                          |  |
| 利用者ログイン                          |                                          |  |
| 手続き名 特殊車両通行許可申請手数料の納付手続き         |                                          |  |
| 受付時期                             |                                          |  |
| 利用者登録せずに申し込む方はこちら> 利用者登録される方はこちら |                                          |  |

③ 説明欄・利用規約に目を通していただき、「同意する」をクリックします

| 🕐 長崎県                                       | 電子申 <mark>請シ</mark> ステム                                                                                   |               | 20グイン             |
|---------------------------------------------|----------------------------------------------------------------------------------------------------|---------------|-------------------|
|                                             |                                                                                                    |               | 利用者登録             |
| 🏩 申請団体選択 🔒                                  | 申請書ダウンロード                                                                                                 |               | 🖮 予約手続き           |
| 》手続き申込 > 申                                  | 込內容照会 》職責署名検証                                                                                             |               |                   |
|                                             |                                                                                                    |               |                   |
| 手続き名                                        | 特殊車両通行許可申請手数料の納付手続き                                                                                       |               |                   |
| 説明                                          | この手続きは、以下の申請を書面で行い、 <u>手数料</u><br>用します。                                                                   | のみをオンライン手続きによ | <u>り納付する場合</u> に使 |
|                                             | ·特殊車両通行許可申請                                                                                               |               |                   |
|                                             | 【納付から申請までの手順】<br>1. この手続きを使用して、申込を行い、選択した決済方法で支払いまで行います。<br>2. 受付完了メールに記載された整理番号を、申請書を提出した振興局等の担当者に連絡します。 |               |                   |
|                                             | 【注意事項】<br>キャッシュレス決済で納付された場合、領収書は発行されません。納付完了メール又はシステムの<br>「申込詳細画面」でご確認願います。<br>なお、この手数料はインボイスの対象ではありません。  |               |                   |
| 受付時期                                        |                                                                                                    |               |                   |
|                                             |                                                                                                    |               |                   |
| <利用規約>                                      |                                                                                                    |               |                   |
|                                             |                                                                                                    |               |                   |
| 「同意する」ボタンをクリックすることにより、この説明に同意いただけたものとみなします。 |                                                                                                    |               |                   |
| ~                                           |                                                                                                    |               |                   |
| ( <                                         |                                                                                                    | 回意する          |                   |

④ メールアドレスを入力し、「完了する」をクリックします。

|                                                                                      | 手続き甲                                                                                                | 起                                        |                                   |
|--------------------------------------------------------------------------------------|----------------------------------------------------------------------------------------------------|------------------------------------------|-----------------------------------|
| Q 手続き選択をする                                                                           | メールアドレスの確認                                                                                          | ● 内容を入力する                                | <table-cell> 申し込みをする</table-cell> |
|                                                                                      |                                                                                                    |                                          |                                   |
| 利用者ID入力                                                                              |                                                                                                    |                                          |                                   |
| 「殊車両通行許可申請手数料の                                                                       | 納付手続き(テスト版1)1209                                                                                    |                                          |                                   |
| 上記の対策を行っても、申込画<br>なお、送信元のメールアドレス<br>最後に、携帯電話のメールプは、<br>受信が可能な設定に登更してくか<br>連絡先メール、アドレ | iのURLを記載したメールが返信されて来な<br>遠信しても聞い合わせには対応できません。<br>初期設定でURLリンク付きメールを拒否す<br>さい。<br>スタスカーレーアください。<br>必須 | い場合には、別のメールアドレスを使い<br>S設定をされている場合がございます( | 用して申込を行ってください。<br>ので、その場合も同様にメール  |
|                                                                                      |                                                                                                    |                                          |                                   |
| 連絡先メールアドレン                                                                           | ス (確認用) を入力してくだ                                                                                     | さい「必須」                                   |                                   |
|                                                                                      |                                                                                                    |                                          |                                   |
|                                                                                      |                                                                                                    |                                          |                                   |
| G                                                                                    | 前明々巨ス                                                                                               | ⇔7 <b>†</b> 7                            |                                   |

⑤ 受信したメールに記載されている URL にアクセス後、必要事項を入力します。

| 申請者情報                                                                           |                            |
|---------------------------------------------------------------------------------|----------------------------|
| 申請者 必須                                                                          |                            |
| 個人の場合は上段(氏名)、法人の場合は下段(法人名)を選択のうえ、記載してください。                                      |                            |
| ()氏: 名:                                                                         |                            |
| ○ 法人名:                                                                          |                            |
| 申請者(フリガナ) 必須                                                                    |                            |
| 個人の場合は上段(氏名)、法人の場合は下段(法人名)を選択のうえ、フリガナを記載してください。                                 |                            |
| ()氏: 名:                                                                         |                            |
| ○ 法人名:                                                                          | ・長崎振興局                     |
| 中珪扣当者 (如翌 氏々)                                                                   | ・県央振興局                     |
| ***#12=31日 (DP4、 CA1)<br>法人の場合は招当者 (加速 氏を)を記載してください。                            | ・島原振興局                     |
|                                                                                 | ・県北振興局                     |
|                                                                                 | ・田平十木維持管理事務所               |
|                                                                                 | •大瀬戸十木維持管理事務所              |
| 郵便番号 住所検索                                                                       | ・五島振興局                     |
| 住所必须                                                                            | ・上五島支所                     |
| 住所                                                                              | <ul> <li>・壱岐振興局</li> </ul> |
| 電話番号 必须                                                                         | ・対馬振興局                     |
|                                                                                 | ↓ で設定しておりますので、申請書を提        |
|                                                                                 | したところを選択してください。            |
| X-11.7 FLZ                                                                      |                            |
|                                                                                 |                            |
| 手続きに関する情報                                                                       |                            |
| 申請書の提出先(振興局等)                                                                   | 申請窓口の担当者から連絡を受けた           |
| 以下の候補 (リスト) から選択してください。                                                         | 経路数を入力してください。              |
| 長崎振興局                                                                           |                            |
| 申請に係る経路数 必須                                                                     |                            |
| 半角数字で記載してください。                                                                  |                            |
| 経路数                                                                             |                            |
| 納付情報                                                                            |                            |
| 納付額 必须                                                                          | 自動で金額が算出されますので、            |
| 納付方法は、クレジットカード、PayPay、 au PAY、 d払い から選択できます。                                    | 金額を確認し、問題なければ              |
| お支払いの確認が取れ次第、手続きの担当課による審査が行われます。<br>申込後、申込内容照会からお支払いを行ってください。<br>自動計算されたからカス要です | 下の「確認へ進む」をクリックしてください。      |
| ロヨリアトティンシンにのノイノンド支(ツ。                                                           |                            |

⑥ 内容を確認し、問題なければ「申込む」をクリックしてください。

| 申請者情報         |                                                           |  |
|---------------|-----------------------------------------------------------|--|
| 申請者           | 株式会社 OO ××                                                |  |
| 申請者(フリガナ)     | (カプ) 00 ××                                                |  |
| 申請担当者 (部署、氏名) |                                                           |  |
| 住所            | 0000000                                                   |  |
| 主所            | 長崎県長崎市○○町0−00                                             |  |
| 電話番号          | 000000000                                                 |  |
| メールアドレス       | abcdefg@00.00                                             |  |
| 手続きに関する情報     | R                                                         |  |
| 申請書の提出先(振興局等) | 島原振興局                                                     |  |
| 申請に係る経路数      | 経路数5                                                      |  |
| 納付情報          |                                                           |  |
| 納付額           | 納付方法は、 クレジットカード、 PayPay、 au PAY、 d払い から選択できます。<br>¥ 1.000 |  |

⑦ 申し込み完了の通知が届くので、納付手続きに入ります

| 申込完了                                                 |                                                      |  |
|------------------------------------------------------|------------------------------------------------------|--|
| 特殊車両通行許可申請手数料の                                       | 納付手続き(テスト版1)1209の手続きの申込を受付しました。                      |  |
|                                                      | 申込みが完了しました。                                          |  |
|                                                      | 下記の整理番号 とパスワード を記載したメールを送信しました。                      |  |
| k                                                    | ールアドレスが誤っていたり、フィルタ等を設定されている場合、<br>メールが届かない可能性がございます。 |  |
| 整理番号                                                 | 921409878322                                         |  |
| パスワード                                                | Dv88RCsx7B                                           |  |
|                                                      |                                                      |  |
| なお、内容に不備がある場合は別途メール、または、お電話にてご連絡を差し上げる事があります。        |                                                      |  |
| 申込 内容照会の申込詳細から、納付手続きを進めてください。<br>納付確認が取れ次第、審査を開始します。 |                                                      |  |

- ⑧ 申込み後に電子申請システムから自動送信される「申込完了通知メール」を確認し、 メールに記載されている「申込内容照会 URL」に接続します。
- ⑨「申込内容照会」画面が表示されるので、「整理番号」及び「パスワード」を入力し、画面下の「照会する」をクリックします。

※整理番号・パスワードは、申込完了画面及び上記⑧の通知メールに記載されています。

| 申込内署                                          | 会                                         |  |
|-----------------------------------------------|-------------------------------------------|--|
| 申込照会                                          |                                           |  |
| 整理番号を入力してください                                 |                                           |  |
| 申込完了面面、遊知メールに記載された<br>整理推号をご入力ください。           |                                           |  |
| パスワードを入力してください                                |                                           |  |
| 申込完了面面、過知メールに記載された<br>パスワードをご入力ください。          |                                           |  |
| 整理番号は半角数字、パスワードは半角英数字<br>前後にスペースが入ると正しく認識されず、 | 英字:大文字・小文字)で入力して下さい。<br>照会できませんのでご注意ください。 |  |
| ログイン後に申込を行われた方は、ログインしていただくく                   | こ、整理番号やバスワードを使用せずに照会できます。                 |  |
| 照会了                                           | 5                                         |  |
| , maa                                         |                                           |  |

⑩「申込詳細」画面が表示されるので、「納付情報」の「オンライン決済」欄をクリックします。

| 申込内容照会         |                                                                                                    |  |
|----------------|----------------------------------------------------------------------------------------------------|--|
| 申込詳細           |                                                                                                    |  |
| 申込内容を確認してください。 |                                                                                                    |  |
| 手続き名           | 特殊車両通行許可申請手数料の納付手続き(テスト版1)1209                                                                                                    |  |
| 整理番号           |                                                                                                    |  |
| 処理状況           | 処理待ち                                                                                                    |  |
| 処理履歴           |                                                                                                    |  |
| 納付情報           | 最新データ表示                                                                                                    |  |
| オンライン決済        | Omni Payment Gateway<br>(NTTデータ決済代行)で<br>お支払いされる方はこちら                                                                                                    |  |
| 支払可能期限         | 2024年12月22日                                                                                                    |  |
| 納付額            |                                                                                                    |  |
| 納付済額           |                                                                                                    |  |
| 納付状況           | 未払い<br>お支払いから納付状況の反映までに時間がかかる場合があります。<br>納付状況が変わらない場合は、時間だおいて再度と確認ください。<br>※最新の時付積報を確認する場合は、「最新データ表示」ボタンを押してください。<br>1時間以上納付状況が変わらない場合は、<br>お手数ですが画面下部に記載の問合わせ先までご連絡をお願いします。 |  |
| 納付日            |                                                                                                    |  |

 「決済方法選択」画面が表示されるので、決済方法を選択後、画面中央の「同意事項」 の最後にある「同意する」にチェックをして、画面下の「支払へ進む」をクリックします。
 ※「同意事項」欄は最後まで確認(スクロール)が必要です。

|                                                              | 申込内容照会                                             |    |
|--------------------------------------------------------------|----------------------------------------------------|----|
| 決済方法選択                                                       |                                                    |    |
| ○ クレジットカード                                                   |                                                    |    |
| O PayPay                                                     |                                                    |    |
| 🔵 au PAY                                                     |                                                    |    |
| ○ d払い                                                        |                                                    |    |
|                                                              |                                                    |    |
| □「16.独立行政法人との納付契<br>されます。                                    | 9の成立時点」に定める納付契約の成立をもって、ご利用者様は独立行政法人に手数料を納付したものとみな  | •  |
|                                                              | プライバシーポリシーについては <u>こちら(Omni Payment Gatewayサイト</u> | ·) |
| 上記の内容をご確認の上、ご同意いただける場合<br>「同意する」にチェックをして、「支払へ進む」をクリックしてください。 |                                                    |    |
| <                                                            | 詳細へ戻る 支払へ進む                                        |    |

| 【注意点】<br>・電子申請システムによるオンライン納付では、申請者さまが納付した時点では県公金<br>への入金が完了していないため、事前に領収書の発行を行うことは出来ません。                           |
|----------------------------------------------------------------------------------------------------|
| ・納付の事実が確認できる書類(レシート)が必要な場合は、「コンビニ決済」を<br>選択していただくようお願いいたします。                                                       |
| ・領収済を証する書類の発行をご希望される場合は、指定納付受託者からの納付金の<br>納付を確認後に、領収済証明書(様式5)による発行依頼を受けて発行いたしますが<br>発行の際、事実の証明手数料を徴収しますので、ご注意ください。 |

② 支払い画面が表示されるので、画面の指示に従って入力等を行い、支払います。※選択した決済方法により、表示される支払い画面の内容が異なります。

【支払い画面:その1】決済方法で「クレジットカード」を選択した場合

「クレジットカード情報入力」画面で情報を入力し、画面下の「確認へ進む」をクリックします。

| 申込内容照会                 |              |  |  |
|------------------------|--------------|--|--|
| クレジットカード情              | クレジットカード情報入力 |  |  |
| 納付內容                   | ○○許可申請・更新手数料 |  |  |
| 納付金額                   | ¥3,000       |  |  |
| カード番号 必須               |              |  |  |
| ハイフン(-)抜きて数字のみご記入ください。 |              |  |  |
| 有効期限 必須                |              |  |  |
| 月/ 年                   |              |  |  |
| セキュリティコード 必須           |              |  |  |
|                        |              |  |  |
| (< 選択へ戻る 確認へ進む >)      |              |  |  |

「決済確認」画面が表示されるので、内容を確認し、問題ない場合は画面下の 「支払う」をクリックします。

| 申込内容照会               |              |  |
|----------------------|--------------|--|
| 決済確認                 |              |  |
| 以下の内容でお支払いしてよろしいですか? |              |  |
| 納付內容                 | ○○許可申請・更新手数料 |  |
| 納付金額                 | ¥3,000       |  |
| クレジットカード情報           |              |  |
| カード番号                | ********1234 |  |
| 有効期限                 | 12月/20年      |  |
| < 入力へ戻る 支払う >>       |              |  |

【支払い画面:その2】決済方法で「PayPay」「au Pay」「d 払い」を選択した場合

「決済確認」画面が表示されるので、内容を確認し、問題ない場合は画面下の 「支払う」をクリックし、画面の指示に従って決済します。

| 申込内容照会                      |              |  |
|-----------------------------|--------------|--|
| 決済確認                        |              |  |
| 以下の内容でお支払いしてよろしいですか?        |              |  |
| 納付内容                        | ○○許可申請・更新手数料 |  |
| 納付金額                        | ¥3,000       |  |
| PayPayによるお支払い               |              |  |
| く     選択へ戻る       支払う     > |              |  |

【支払い画面:その3】決済方法で「コンビニ払い」を選択した場合(現金のみ)

「支払いコンビニ」を選択後、支払い時に必要な番号をメモします。

1つまたは2つの番号を使用しますが、コンビニにより異なります。 画面の指示に従って操作を完了させ、コンビニでの支払いをお願いします。

③ 支払い完了後、「整理番号」を申請先へ連絡します。

※納付申込の整理番号は誤りがあると納付の確認が行えませんので、よくご確認のうえ、 申請窓口へご連絡をお願いいたします。

※支払い操作後に電子申請システムから納付完了通知メールが自動送信されますので、 支払い済であることを確認のうえ、申請窓口へご連絡をお願いいたします。